## LAUSD SSO Activation, Password Hint Setup, and Profile Update Quick Reference

LAUSD ITD Service Desk (Revised 09/22/09) © LAUSD ITD Service Desk 333 S. Beaudry Ave. 9<sup>th</sup> Floor Phone 213.241.5200

## Self-Activate an LAUSD Account

1. Open an internet browser (Internet Explorer, Firefox, Safari, etc.) and go to the ITD Service Desk Self Help page (servicedesk.lausd.net/self\_help.htm).

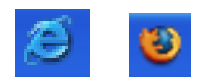

2. Under the Self-Help Options section click on the text labeled – ACTIVATE YOUR SSO/EMAIL ACCOUNT HERE

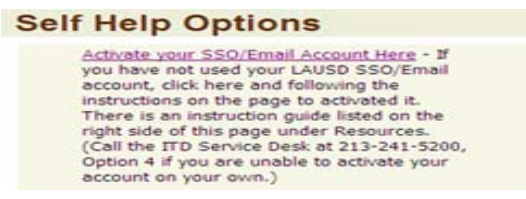

3. Read the Acceptable Use Policy and click on the ACCEPT button.

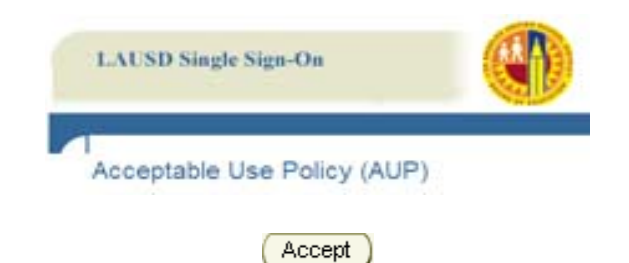

Logout

- 4. Complete information to confirm your identity:
  - Employee Number
  - Date of Birth
  - Last 4 digits of your SSN

| Activate your LAUSD acc   | ount  |                                                                                                    |
|---------------------------|-------|----------------------------------------------------------------------------------------------------|
| Step 1: Confirm your Ide  | ntity |                                                                                                    |
| Employee Number           |       | V Please enter your 8 digit LAUSD employee number.<br>Include leading zeros if you have been assigned a 6 or 7 digit<br>employee number, e.g. 00123456 or 01234567 |
| Date of Birth             |       | Please enter date in the format: MM/DD/YYYY                                                                                                    |
| Last 4 digits of your SSN |       |                                                                                                    |
|                           |       |                                                                                                    |

Next Cancel

LAUSD Single Sign-On

- 5. Click on NEXT
- 6. Click on LOGOUT

## Updating or Setting up a Password Hint

1. Open an internet browser (Internet Explorer, Firefox, Safari, etc.) and go to the ITD Service Desk Self Help page (servicedesk.lausd.net/self\_help.htm).

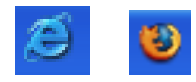

2. Under the Self-Help Options section click on the text labeled – PASSWORD AND PROFILE CHANGE

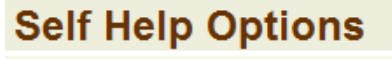

Password and Profile Change - Change your password any time. You can also customize your profile to add your office location, phone number, etc. To use the Forgotten Password option, you need to set your Password Hint. You can do that here as well.

3. If you have not already done so, you will be asked to log into Inside LAUSD using your Single Sign-On User ID and Password. In the USERNAME field, DO NOT type your complete email address, only the account part of the address.

|          | Login to Inside LAUSD                                                                                                    |
|----------|----------------------------------------------------------------------------------------------------|
| Username |                                                                                                    |
|          | •Enter your Single Sign-On (email) username and password to Log In.<br>e.g. (msmith@iausda12.ea.us, mary.smith@iausd.net)<br>•Do not add domain name (@iausd.k12.ca.us @iausd.net) |
| Password | Login This is your e-mail password                                                                                                    |

4. From the My Profile page, select the button labeled CHANGE PASSWORD OR PASSWORD HINT

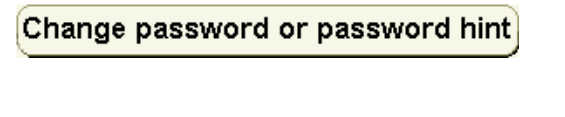

5. Read the Acceptable Use Policy and click on the ACCEPT button.

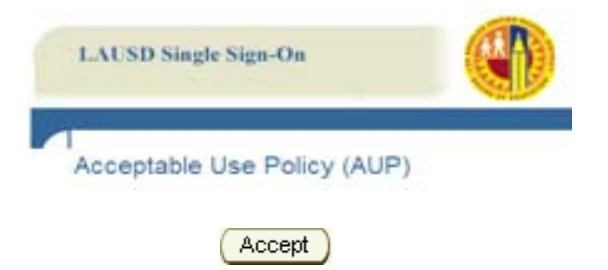

6. In the right-hand section labeled CHANGE YOUR PASSWORD HINT choose the desired question. Type an easy to remember HINT ANSWER. Press the SUBMIT button.

| Password<br>Hint | What was your first car? |
|------------------|--------------------------|
| Question         |                          |
| Hint Answer      |                          |
|                  |                          |
|                  |                          |
|                  |                          |
|                  | (Submit) Cancel          |

7. You should see the word SUCCESS in the upper left-hand corner.

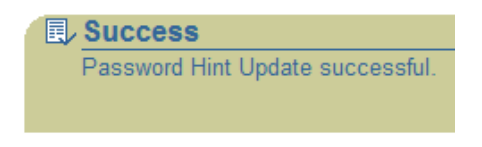

8. Press LOGOUT to end your session

| R)     |
|--------|
| Logout |

Note: You should choose an easy to remember answer but not one known by others. It is best to type in all lowercase letters so you don't have to remember which case you typed your answer.

## **Updating Outlook Information**

1. Open an internet browser (Internet Explorer, Firefox, Safari, etc.) and go to the ITD Service Desk Self Help page (servicedesk.lausd.net/self\_help.htm).

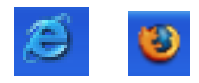

2. Under the Self-Help Options section click on the text labeled – PASSWORD AND PROFILE CHANGE

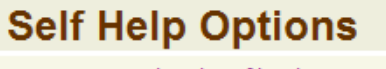

Password and Profile Change - Change your password any time. You can also customize your profile to add your office location, phone number, etc. To use the Forgotten Password option, you need to set your Password Hint. You can do that here as well.

3. If you have not already done so, you will be asked to log into Inside LAUSD using your Single Sign-On User ID and Password. In the USERNAME field, DO NOT type your complete email address, only the account part of the address.

|          | Login to Inside LAUSD                                                                                                    |
|----------|----------------------------------------------------------------------------------------------------|
| Username |                                                                                                    |
|          | *Enter your Single Sign-On (email) username and password to Log In.<br>e.g. (msmith@iauedia12.ea.us, mary.smith@iaued.net)<br>*Do not add domain name (@iaued.k12.ca.us @iausd.net) |
| Password | Login This is your e-mail password                                                                                                    |

4. Update information on your Profile page to reflect your current contact data. Click on Submit to finish.

Note: Only use numbers and letters (alphanumeric characters) in the fields. Any other characters or symbols may cause your update not to work. The Description field will reflect to the Department in the Global address book.

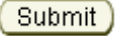

You will receive a confirmation message indicating "User profile updated successfully." You will also receive an email with the subject "LAUSD Account Management: User Profile Notification" for additional confirmation.

5. Click on Logout

Updates in some versions of Outlook may not be immediate. Using a feature called "Cached Exchange Mode" may delay viewing the update by one day. Using Outlook Web Access at mail.lausd.net allows you to view your change immediately.

Logout